## TUTORIAL PARA CHAMADOS NO STI – PROBLEMAS COM O PID

- Acessar o link <u>https://suporte.sti.ufpb.br/</u>
- Realizar o login Os dados são os mesmos do login no SIGAA

| 🇊 🔿 🗪 entrar                                                 |  |
|--------------------------------------------------------------|--|
|                                                              |  |
| Catálogo de Serviços                                         |  |
| Se precisar de ajuda, acesse o nosso<br>catálogo de serviços |  |
| ABRIR CHAMADO                                                |  |
|                                                              |  |

• Após realizar o login, clique em "Abrir chamado".

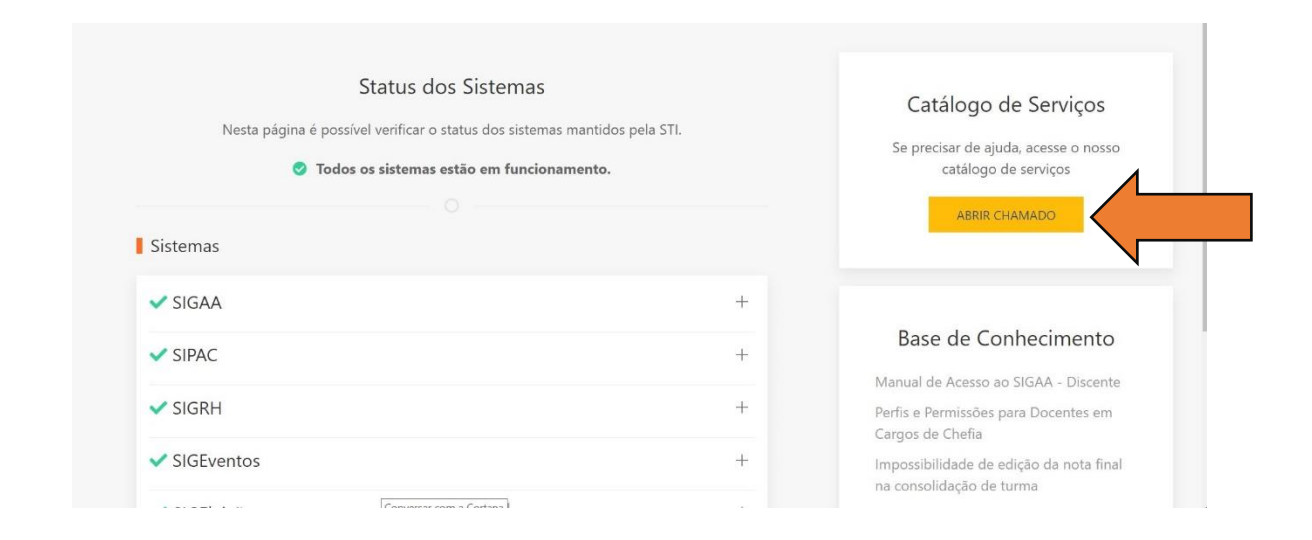

- Selecione a opção "GSI Gerência de Sistemas de Informação".
- Depois selecione a primeira opção "GSI01.1 Resolução de bugs e solução de problemas relacionados aos sistemas SIG".
- Clique em "Abrir chamado", localizado na parte inferior da página.
- Será exibido o formulário de criação de um novo chamado, juntamente com os requisitos que devem ser observados.

| Início / Suporte / Serviço - STI0001 / Solicitação                                                                                                    |
|----------------------------------------------------------------------------------------------------|
| Solicitação                                                                                                    |
| STI0001 - Título do Serviço fornecido pela STI                                                                                                    |
| Requisitos para abrir chamado:                                                                                                    |
| Esse são os requisitos para a abertura do chamado para o serviço STI0001. As informações aqui exibida varia de acordo com o serviço.                       |
| Título *                                                                                                    |
| E-mail *                                                                                                    |
|                                                                                                    |
| Telefone/Ramal *                                                                                                    |
| Descrição *                                                                                                    |
|                                                                                                    |
|                                                                                                    |
|                                                                                                    |
|                                                                                                    |
| Arquivos + -                                                                                                    |
| (i) Somente são válidos arquivos de até 5MB nos formatos ['.bmp', '.jpg', '.jpg', '.jpg', '.gif', '.pdf', '.xls', '.xls', '.xls', '.txt', '.csv', '.zip']. |
| Procurar Nenhum arquivo selecionado.                                                                                                    |
| ENVIAR VOLTAR                                                                                                    |

 Após o preenchimento dos campos indicados pelo formulário, é necessário clicar em ENVIAR para enviar o chamado.

OBS: A quantidade de arquivos anexados ao chamado é de no máximo 3 (três), limitado o tamanho de até 5MB por arquivo.